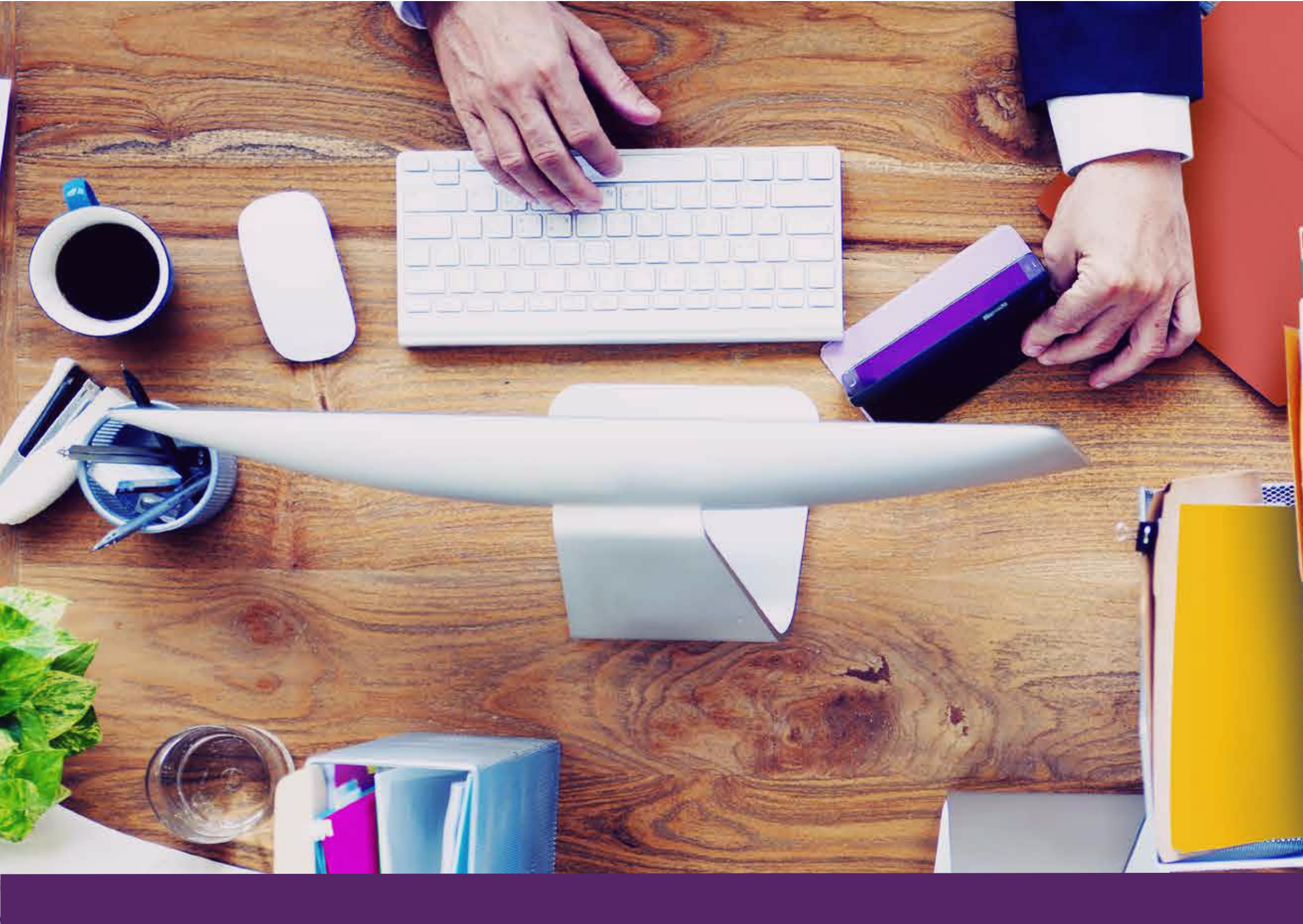

## CLICKTAG EN PIEZAS HTML5

# naventmedia 💱

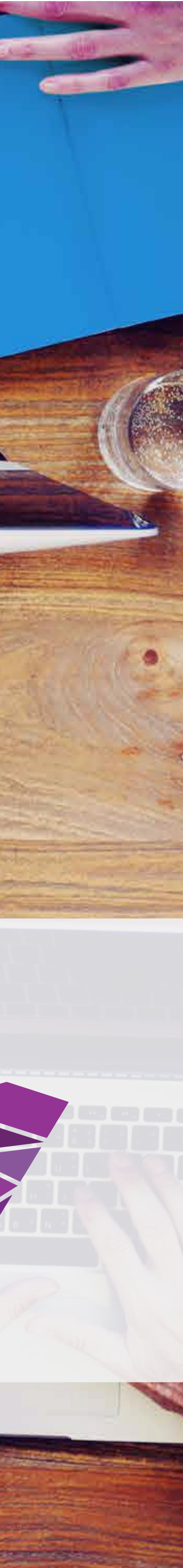

#### > IMPLEMENTACION CLICKTAG EN PIEZAS HTML5

### Implementación de clickTag

Para que se puedan contabilizar los clics en los banners HTML5, estos deben estar especialmente preparados para ello. ¡IMPORTANTE! Esto aplica sólo a creatividades fijas (No expandibles).

#### Pasos a seguir

Cree la animación como lo hace normalmente en Google Web Designer (GWD). Una vez que complete la animación deseada, siga estos pasos:

Una vez terminada la pieza en GWD, ir a "Componentes" -> "Área sensible" -> Y arrastrar este componente al escenario

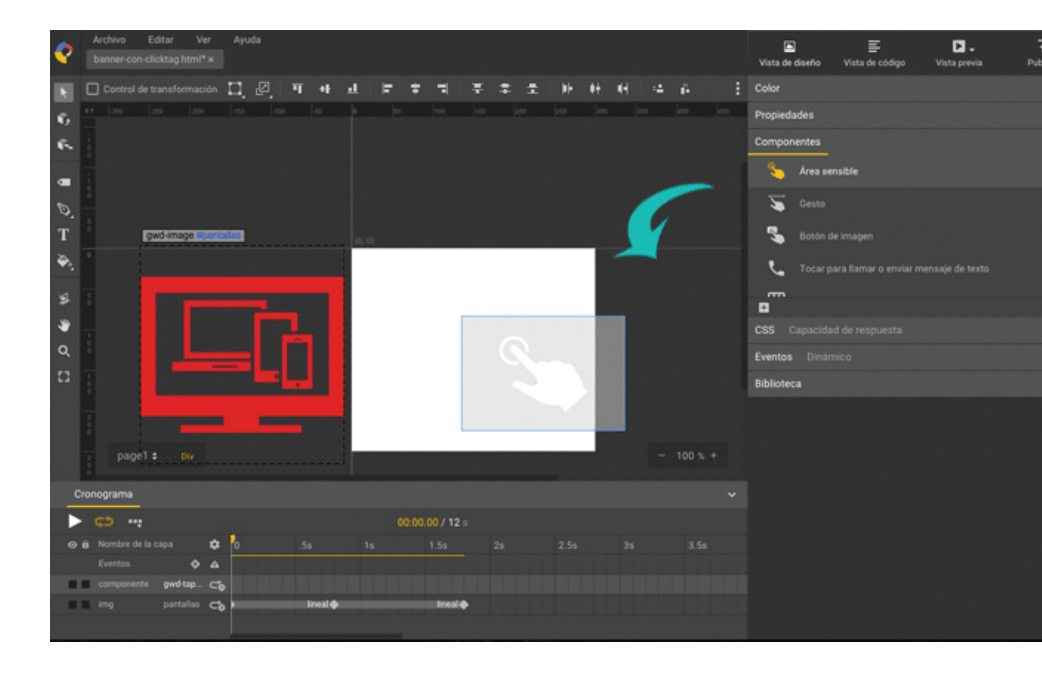

- 2 A continuación desde el panel de propiedades se debe modificar:
  - El nombre, por "clickTag"
  - El posicionamiento: en izquierda y derecha se coloca 0 para que se centre con el diseño
  - El tamaño, que debe ser igual al de la pieza

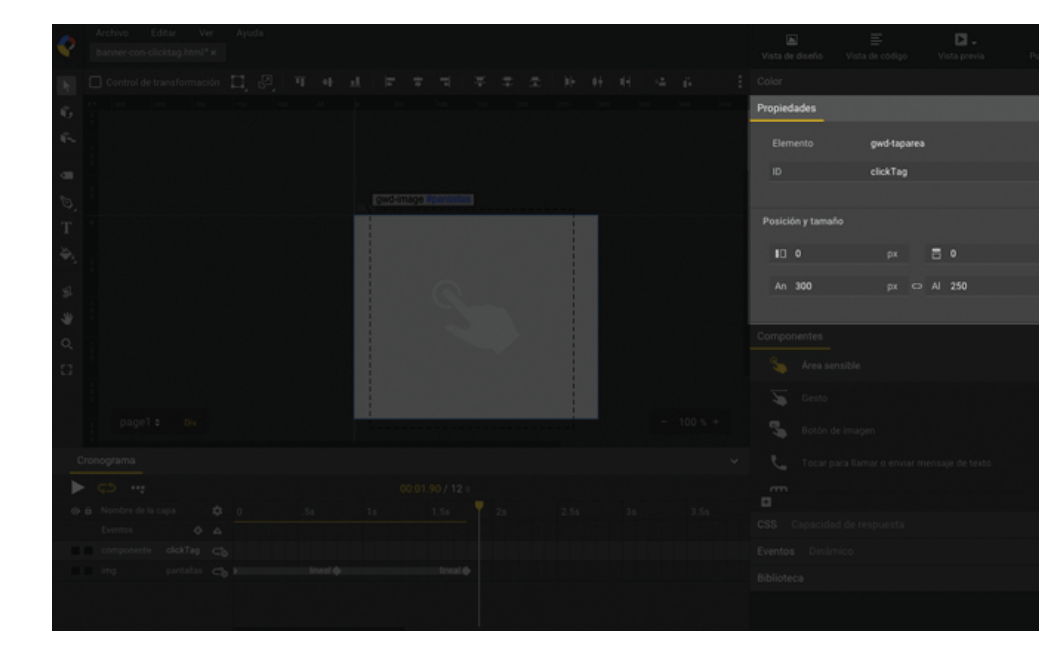

3 En la línea del tiempo o cronograma el "Área sensible" debe estar presente de principio a fin de la animación.

 En el cronograma se debe posicionar sobre la capa de "Área sensible" y luego ir al panel "Eventos".
 En el menú desplegable se debe elegir "Selección".
 Luego, se debe desplegar el botón + ubicado en la parte inferior izquierda.

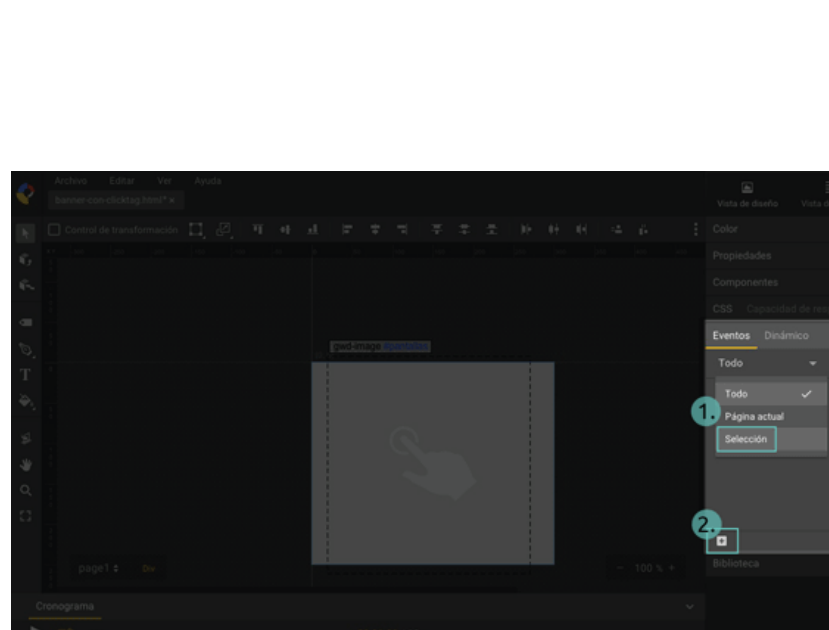

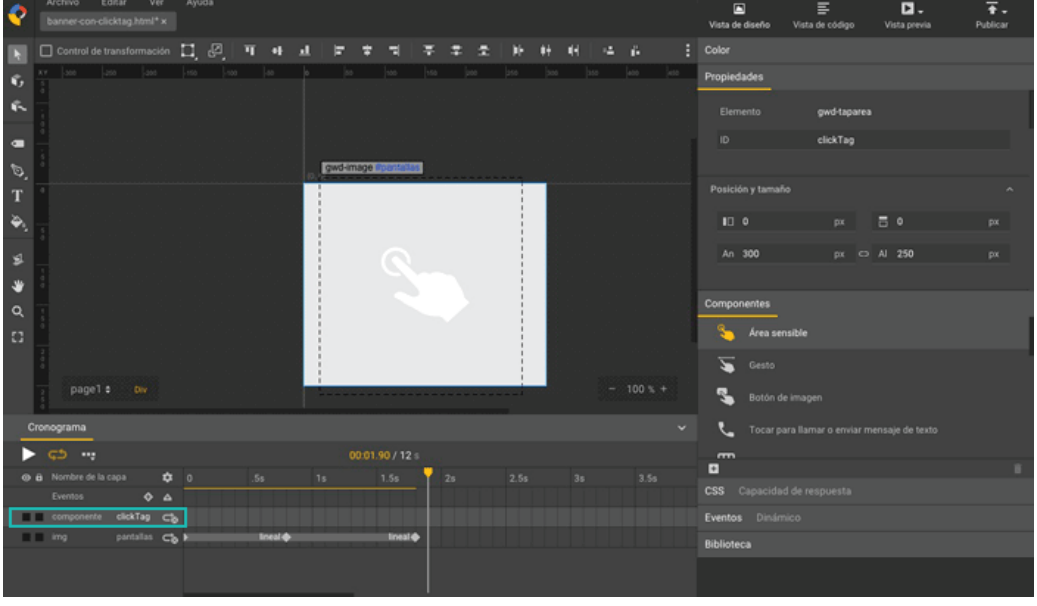

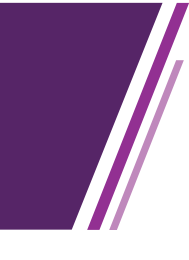

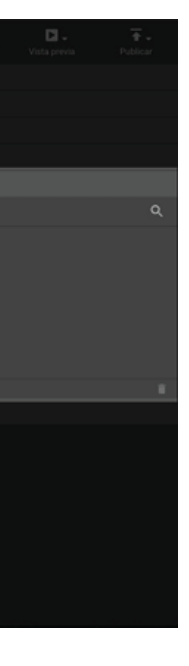

#### > IMPLEMENTACION CLICKTAG EN PIEZAS HTML5

**5** A continuación se debe seleccionar "clickTag".

<sup>6</sup> En evento se debe desplegar "Área sensible" y seleccionar "Toque/Clic".

7 En acción se debe desplegar "Anuncio de Google" y seleccionar "Salir del anuncio"

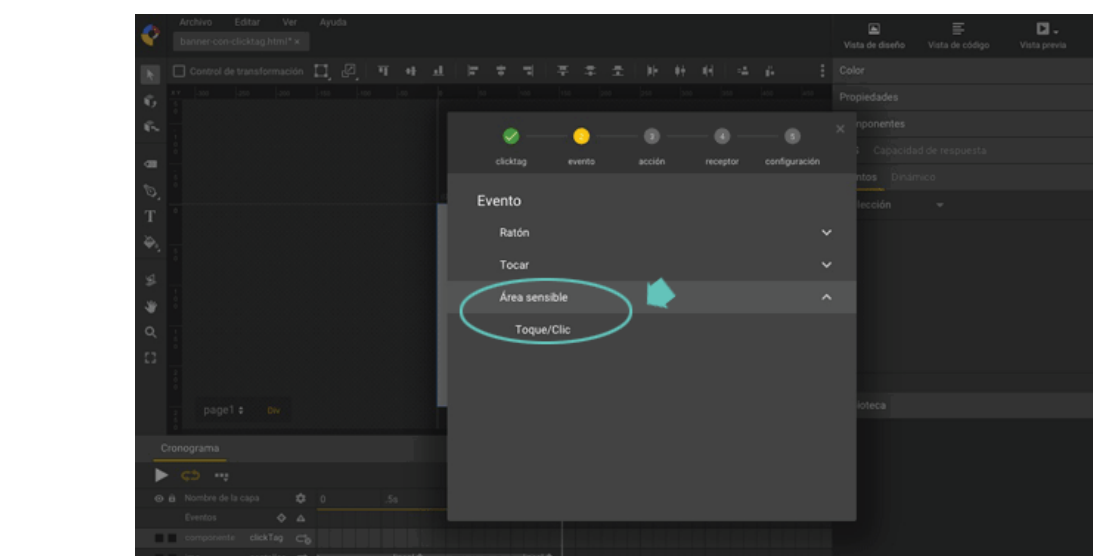

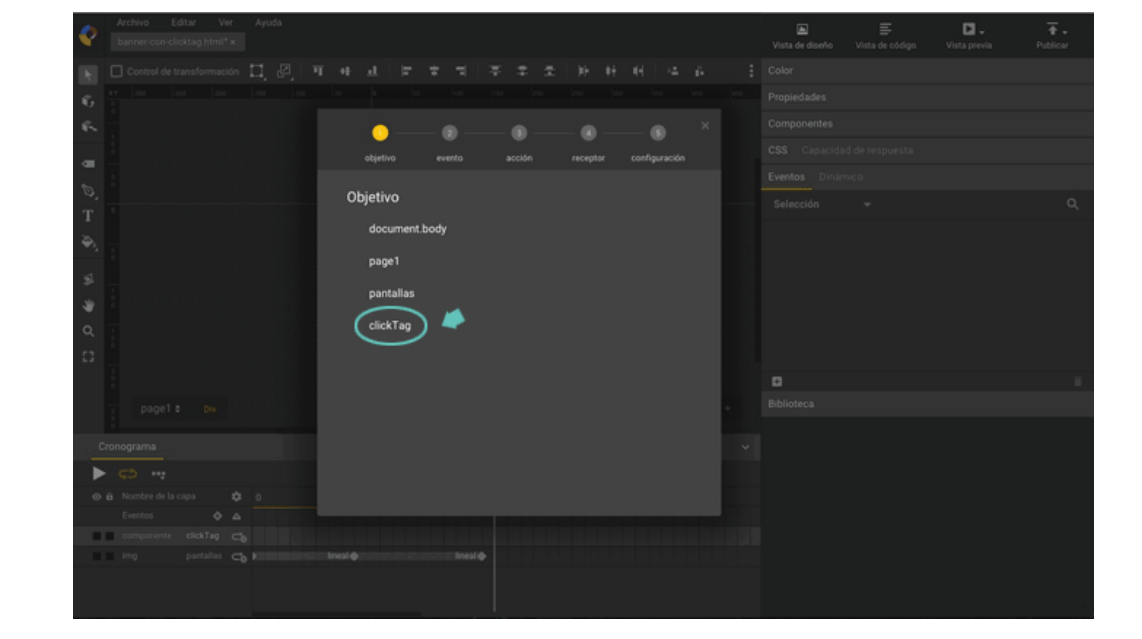

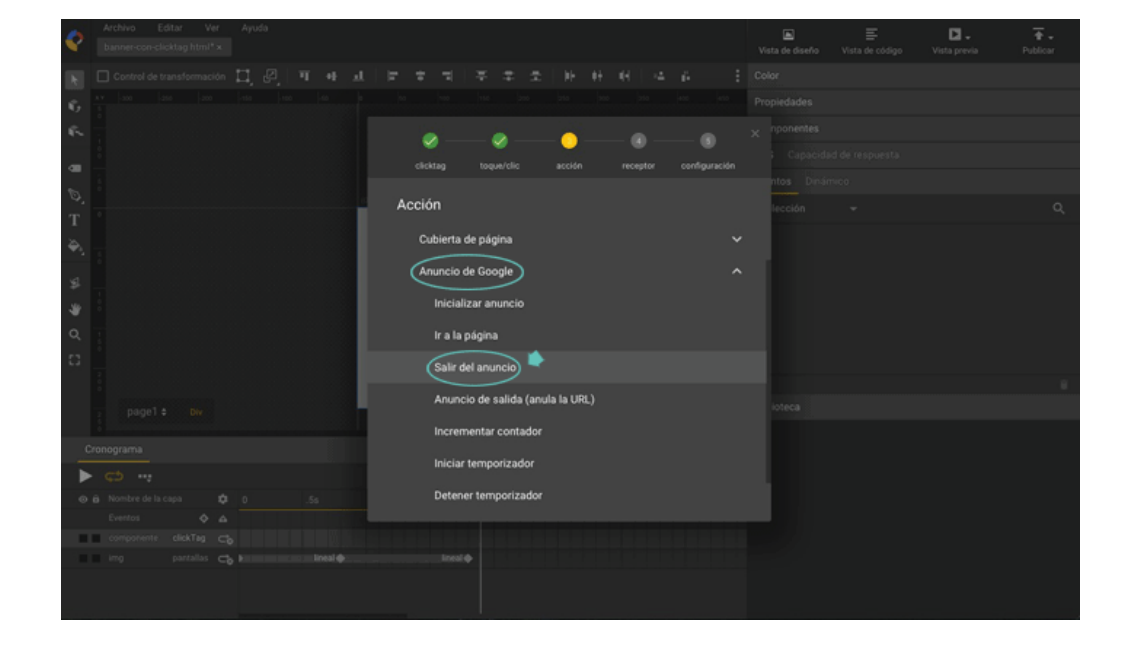

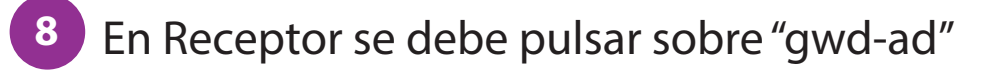

9 En Configuración, incluye:

- ID de métricas: clickTag
- URL: la URL de destino del anuncio.
  Si aún no está definida, luego se puede modificar al subir la pieza en el adserver.

Una vez todo listo, pulsar en "Aceptar".

 Por último, en la parte superior derecha se debe elegir "Publicar" -> "Publicar localmente".
 Por favor comprobar que "Crear archivo comprimido (ZIP)" esté tildado.

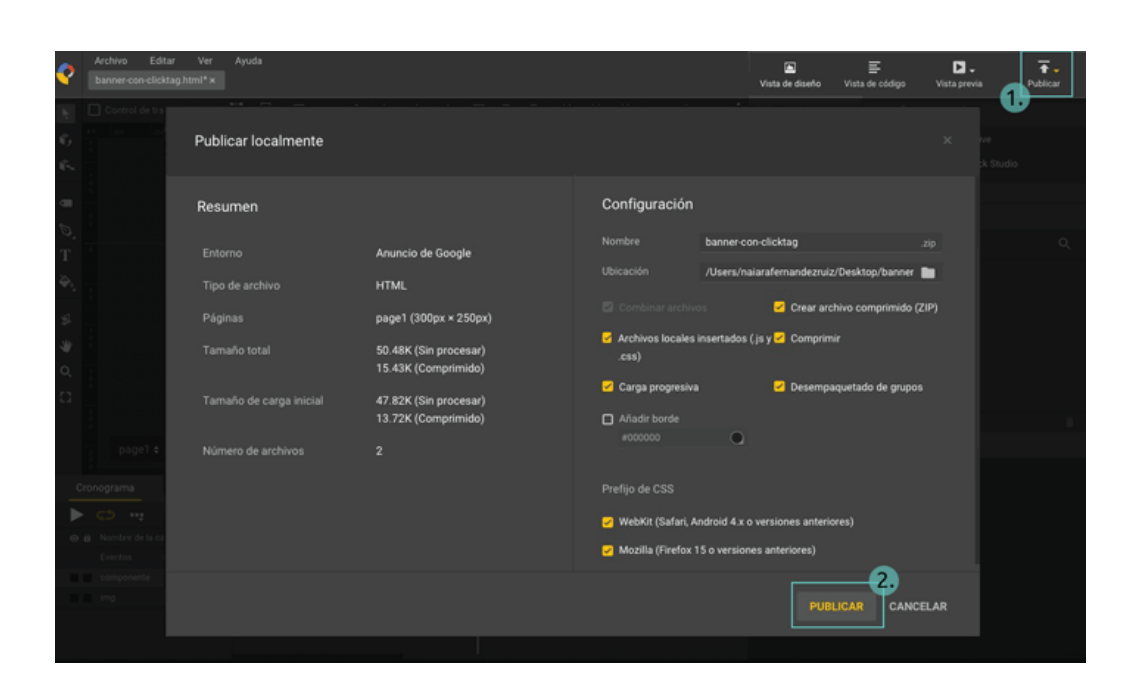

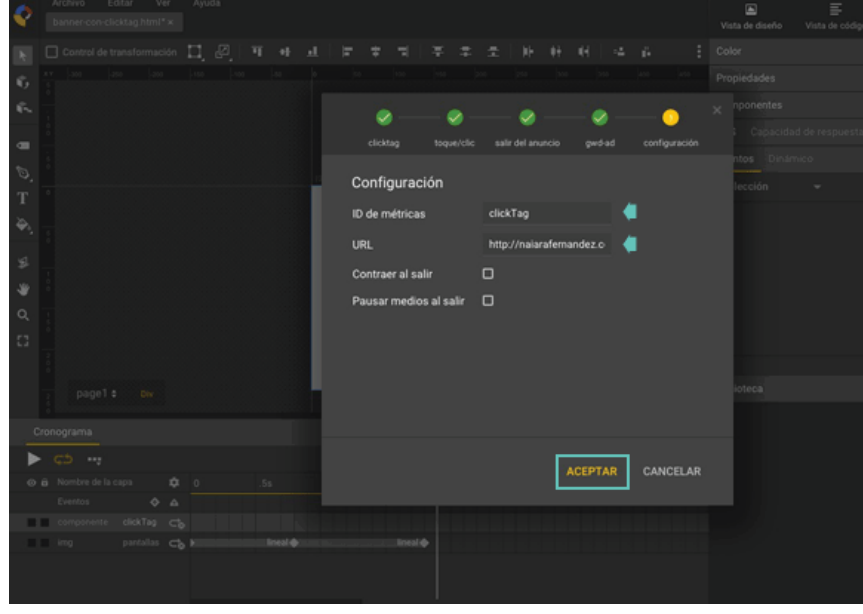

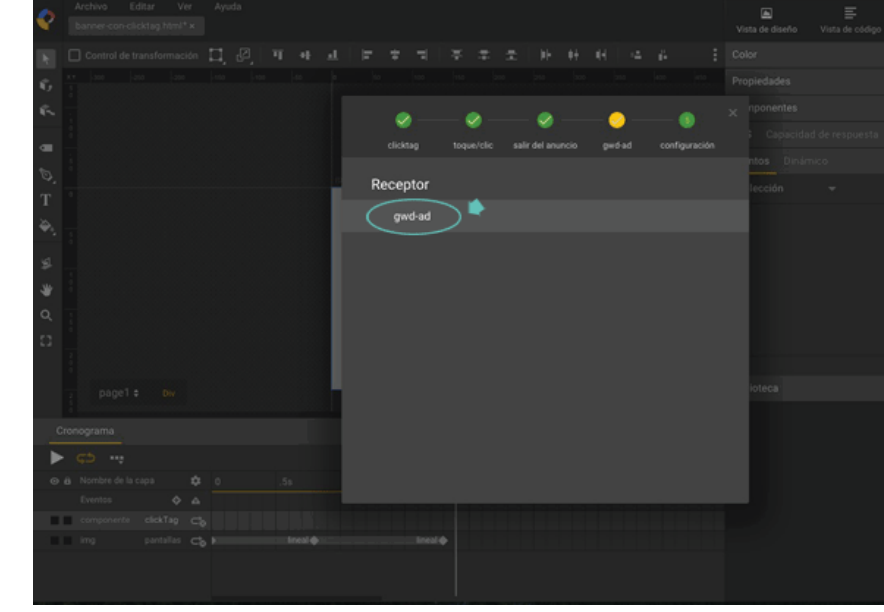

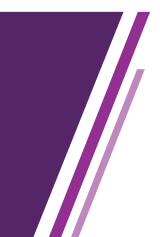

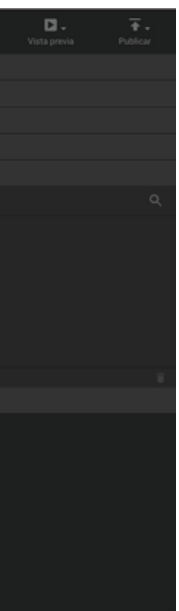

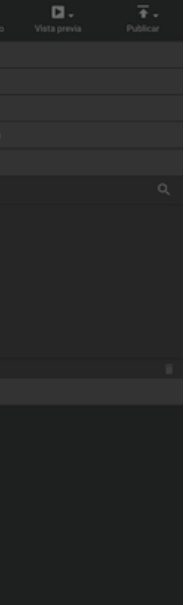